|                                        | 0 |
|----------------------------------------|---|
| VPN SOUS                               |   |
| - PFSENSE                              |   |
|                                        |   |
| >>>>>>>>>>>>>>>>>>>>>>>>>>>>>>>>>>>>>> |   |

••••

#### TOPOLOGIE

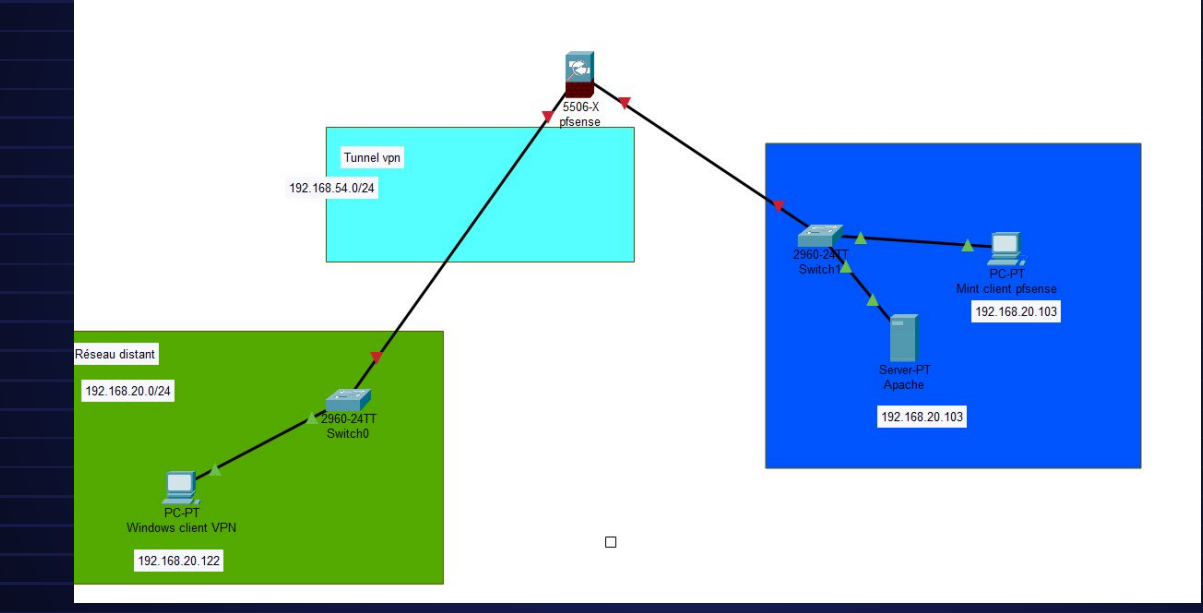

0-

٢

 $\bigcirc$ 

# Premièrement je met en place sur mon proxmox un pfsense avec dans notre contexte, ajouter une carte réseau pour le LAN et garder

celle de base pour le wan. (ici la 3ème est pour la DMZ mais c'est optionnel)

| × •     | Virtual Machine 225 ( | pfsenseB2) on node 'proxmox1' | ap 🖊                                               |
|---------|-----------------------|-------------------------------|----------------------------------------------------|
|         | Summary               | Add ~ Remove Edit             |                                                    |
|         | >_ Console            | 🚥 Memory                      | 2.00 GiB                                           |
|         | Hardware              | Processors                    | 1 (1 sockets, 1 cores) [x86-64-v2-AES]             |
|         | Cloud-Init            | BIOS                          | Default (SeaBIOS)                                  |
|         | Options               | 🖵 Display                     | Default                                            |
|         | Task History          | 📽 Machine                     | Default (i440fx)                                   |
|         |                       | SCSI Controller               | VirtIO SCSI single                                 |
| WAN     | Monitor               | O CD/DVD Drive (ide2)         | local.iso/pfSense-CE-2.5.2-RELEASE-amd64.iso,media |
|         | 🛱 Backup              | 🖨 Hard Disk (scsi0)           | local-lvm:vm-225-disk-0,iothread=1,size=32G        |
|         | ✿ Replication         |                               | e1000=BC:24:11:AE:DB:E0,bridge=vmbr0,firewall=1    |
| LAN ——— | 2 Snapshots           |                               | virtio=BC:24:11:1D:63:2A,bridge=vmbr100,firewall=1 |
|         | ♥ Firewall ▶          |                               | virtio=BC:24:11:1E:ED:9C,bridge=vmbr101,firewall=1 |

## **Configuration du pfsense**

Ο

Ensuite guand on lance le pfsense, on assigne les interfaces en appuyant 2

#### et on attribue une ip aux interfaces wan et lan

| otarting LRUN done.<br>ofSense 2.7.2-RELEASE amd64 20240304-1953<br>Bootup complete                                                                                                    |                                                                                                    |
|----------------------------------------------------------------------------------------------------|----------------------------------------------------------------------------------------------------|
| reeBSD/amd64 (pfSense.home.arpa) (ttyv0)                                                                                                    |                                                                                                    |
| KVM Guest - Netgate Device ID: 087a611f1adf                                                                                                    | d52c8b41                                                                                                    |
| *** Welcome to pfSense 2.7.2-RELEASE (amd64                                                                                                    | I) on pfSense ***                                                                                                    |
| NAN (wan) -> em0 -> v4/DHCP4:<br>LAN (lan) -> vtnet0 -> v4: 192.1<br>DMZ (opt1) -> vtnet1 -> v4: 192.1                                                                                                    | 192.168.20.62/24<br>68.55.1/24<br>68.65.1/24                                                                                                    |
| 0) Logout (SSH only)         9) p           1) Rssign Interfaces         10) F           2) Set interface(S) IP address         11) R           3) Reset webConfigurator password         12) P           4) Reset to factory defaults         13) N           5) Reboot system         14) E           6) Halt system         15) R           7) Ping host         16) R | ofTop<br>ilter Logs<br>testart webConfigurator<br>MP shell + pfSense tools<br>pdate from console<br>nable Secure Shell (sshd<br>testore recent configurat<br>testart PHP-FPM |

#### Mise en place d'une debian

Dans un premier temps, je vais simplement cloner ma VM modèle, et je vais lui modifier sa carte réseau pour la pointer sur vmbr100 qui permettra d'être sur le LAN du réseau

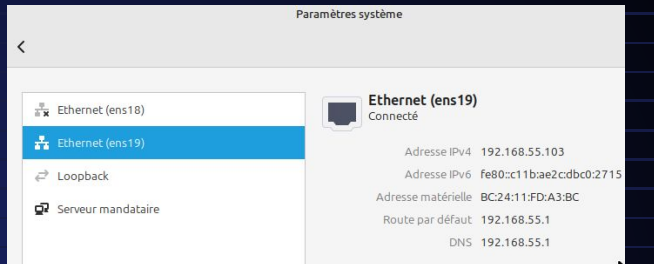

 $\mathbf{O}$ 

0

#### **Configuration du VPN**

Une fois toutes les étapes précédentes réalisées, je dispose à présent d'un PFsense vierge . Il ne nous reste plus qu'à configurer le VPN, appliquer des règles firewalll, et tester.

#### Autorité de certification.

Le client et le serveur VPN sont authentifiés à l'aide de certificats. Pour cela, ces certificats doivent être émis par une autorité de certification reconnue comme sûre aussi bien par le serveur que par le client. Dans notre cas, c'est avec notre PFsense que nous créerons une autorité de certification, pour ce faire, je vais dans System>Certificate > Authorities.

|              | System 🗸        | Interfaces 🕶       | Firewall 🗸         | Services +       | VPN +         | Status 🗸     |
|--------------|-----------------|--------------------|--------------------|------------------|---------------|--------------|
| WARNING: The | 'admin' account | password is set to | o the default valu | ie. Change the p | assword in th | e User Mateg |
| System /     | Certificate     | / Authoriti        | es / Edit          |                  |               |              |
| Authorities  | Certificates    | Revocation         |                    |                  |               |              |
| Create / Edi | t CA            |                    |                    |                  |               |              |
| Descript     | tive name       |                    |                    |                  |               |              |

Je vais par la suite, remplir les informations suivantes :

Descriptive name: MorellePFSenseVPN

Method : Create a internal CA

Common-name: Morelle

| N | Certificate Authori | ties     |             |              |                                              |   |
|---|---------------------|----------|-------------|--------------|----------------------------------------------|---|
|   | Name                | Internal | Issuer 🖕    | Certificates | Distinguished Name                           |   |
|   | MorellePFSenseVPN   | ~        | self-signed | 0            | CN=Morelle                                   |   |
|   |                     |          |             |              | Valid From: Wed, 20 Nov 2024 08:36:19 +0000  |   |
|   |                     |          |             |              | Valid Until: Sat, 18 Nov 2034 08:36:19 +0000 | • |

#### Créer un certificat serveur.

Ensuite, pour créer un certificat de type serveur, je me rends dans System>Certificates>Certificates.

Dans cette page, je renseigne les informations suivantes :

Descriptivename: Certificat Serveur pour VPN

Common Name : vpn.morelle.local

Certificat Type : Server Certificate

Alternative Names: vpn.morelle.local

| COMMUNITY EDITION       | <ul> <li>Interfaces</li> </ul>          | Firewall 👻                              |                                        | VPN                 |
|-------------------------|-----------------------------------------|-----------------------------------------|----------------------------------------|---------------------|
| WARNING: The 'admin' ac | count password is set                   | to the default val                      | <mark>ue</mark> . Change the p         | assword             |
| System / Certific       | cates / Certific                        | cates                                   |                                        |                     |
| Authorities Certifica   | ates Certificate R                      | evocation                               |                                        |                     |
| Edit an Existing Cer    | tificate                                |                                         |                                        |                     |
| Method                  | Edit an existing c                      | ertificate                              |                                        |                     |
| Descriptive name        | Certificat serveur                      | pour vpn                                |                                        |                     |
|                         | The name of this e<br>This name can cor | ntry as displayed<br>Itain spaces but i | in the GUI for ref<br>t cannot contain | erence.<br>any of t |
| Subject                 | CN=vpn.morelle.lo                       | cal                                     |                                        |                     |
| Edit Certificate        |                                         |                                         |                                        | _                   |

### Créer un user et son certificat.

Dans cette étape, je vais créer un utilisateur ainsi que son certificat, celui-ci nous permettra de nous connecter au VPN. Pour créer un utilisateur, je me rends dans System> UserManager.

Ici, nous allons créer notre user, je précise les informations nécessaires, à savoir:

Username: lorenzo.vpn Password: sio\$2024

Fullname: lorenzomorelle Et je veille bien à cocher "Click to create à user certificate"

et pour Descriptive name je met Certificat-VPN

## **Config OpenVPN Serveur.**

Place à la configuration d'OPEN VPN, je me rends dans l'onglet VPN > OPENVPN > Server Voici les informations renseignées :

 Dans général Information :Description : VPNMORELLE

 Dans mode configuration Server mode : Remote Access (SSL/TLS + User Auth)

 Backend for auth. : Local Database

 Device mode : tun – Layer 3 Tunnel Mode

 Dans endpoint Configuration :Protocol: UDP on IPv4 only

 Interface: WAN

 Local port : 1194

 Dans Cryptographic Settings : Server certificate: Certificat Serveur pour VPN (celui créer précédemment)

 Ensuite on laisse par défaut pour cette partie

| User | s                         |                      | • |
|------|---------------------------|----------------------|---|
|      | Username                  | Full name            |   |
|      | <ul> <li>admin</li> </ul> | System Administrator |   |
|      | Lorenzo.vpn               | lorenzomorelle       |   |

### **Config OpenVPN Serveur.**

La configuration maintenant à moitié faites, il ne nous reste plus qu'à faire la configuration liée au tunnel VPN.

**Dans tunel Settings** Je renseigne dans IPv4 Tunnel Network, l'adresse réseau que nous assignons au tunnel vpn je met : 192.168.54.0/24

Dans IPv4 Local Network, j'entre la / les adresse réseau que je désire mettre à disposition de mes clients VPN ici 192.168.55.0/24

Puis, dans Concurrent Connections, j'entre la valeur 10, cette variable correspond au nombre d'user simultanés

Dans client settings on va opter pour la topology net30 (attention, avec cette option 1user = 4 ip)

Dans Advanced Client settings on coche DNS Default Domain, et on met comme nom ici vpn.morelle.local de DNS.

Puis dans **Advanced Configuration**, je vais saisir l'option customisé "auth-nocache" qui va apporter une couche de protection en plus, pour empêcher la mise en cache de logins.

#### Exporter le certificat.

Pour exporter la configuration, on va aller dans System > Packet manager. Je vais chercher OpenVPN Client export dans available package, et je vais le télécharger. On devrait le retrouver dans l'onglet "installed packages".

Par la suite, je me rends sur "OPENVPN", puis dans "client export". Ici, on prend connaissance des configurations mises par défaut, dans mon cas je ne change rien sauf dans Advanced > "additionnal configuration options" où je vais écrire "auth-nocache".

0

#### Exporter le certificat.

Puis je fais "Save as Default". Ensuite, en bas de cette page, on distingue une section "OPENVPN Clients". Ici, je vais cliquer sur "Archive" dans Bundled Config. Et j'irais prendre plus tard l'installateur pour Windows10 pour mon client).

| penVPN Clients |                  |                                                                                                    |
|----------------|------------------|----------------------------------------------------------------------------------------------------|
| r              | Certificate Name | Export                                                                                                    |
| ŧ              | Certificica: VPN | - Inter Configuration:<br>Control Configurations:<br>Control Configurations:<br>Control Configurations:<br>Control Configurations:<br>Control Configurations:<br>Control Configurations:<br>Control Configurations:<br>Control Configurations:<br>Control Configurations:<br>Control Configuration:<br>Control Configuration:<br>Configuration:<br>Configuration:<br>Configura |

| Ac                     | (Pass     (Pass     ( |                                                 |                                                                                                  |
|------------------------|----------------------------------------------------------------------------------------------------|-------------------------------------------------|--------------------------------------------------------------------------------------------------|
|                        | Hint: the difference between block and reject is that with reject, a packet (1<br>whereas with block the packet is dropped silently. In either case, the origin                                                                                                    | ILEEN                                           | es Firewall oben ven                                                                             |
| Disa                   | eled Disable this rule                                                                                                    |                                                 |                                                                                                  |
|                        | Set this option to disable this rule without removing it from the list.                                                                                                    |                                                 |                                                                                                  |
| Inter                  | WAN     V     Choose the interface from which packets must come to match this rule.                                                                                                    | Voici la règle                                  | mise en place dans l'interface WAN. Allez dans firewall>rules>WAN et mettez comme sur les screen |
| Address Fa             | nily IPv4                                                                                                    |                                                 |                                                                                                  |
|                        | Select the Internet Protocol version this rule applies to.                                                                                                    | Action · Pass                                   | Interface WAN Address Family : Inv4 Protocol : IIDP                                              |
| Prot                   | CODP         v           Choose which IP protocol this rule should match.                                                                                                    |                                                 |                                                                                                  |
| Source                 |                                                                                                    |                                                 |                                                                                                  |
| Source                 | Invert match     Any                                                                                                    | Source Address                                  | Source : any                                                                                     |
|                        | 🕸 Display Advanced                                                                                                    |                                                 |                                                                                                  |
|                        | The Source Port Range for a connection is typically random and almost ne<br>its default value, any.                                                                                                    | ever equal to the destination port. In most c   |                                                                                                  |
| Destination            |                                                                                                    |                                                 |                                                                                                  |
| Destination            | Invert match     WAN address                                                                                                    | Destination Address                             |                                                                                                  |
| Destination Port Range | (other) v 1194 (other)                                                                                                    | v 1194                                          | Destination : WAN Address                                                                        |
|                        | From Custom To                                                                                                    | Custom                                          |                                                                                                  |
| Extra Ontions          | opecity the destination port or port range for this rule. The "To" field may b                                                                                                    | ae ien empty ii only intering a single port.    | Port Range : (notre nort de von, nar défaut : 1194)                                              |
| Extra Options          | I on packets that are bandled by this rule                                                                                                    |                                                 | rort hange . (notre port de vpn, par delade. 1197)                                               |
|                        | Hint: the firewall has limited local log space. Don't turn on logging for even                                                                                                    | rything. If doing a lot of logging, consider us |                                                                                                  |
|                        | ure status, system Logs, setungs page).                                                                                                    |                                                 | Description: Accès distant pfsense                                                               |
| Description            | A description may be entered here for administrative reference. A maximu                                                                                                    | um of 52 characters will be used in the rules   |                                                                                                  |
|                        | log.                                                                                                    |                                                 |                                                                                                  |

Ο

#### Vérifications du fonctionnement du VPN.

| On clique sur le .exe  | 🗣 i 🖸 🗖 🖛 i             |                      | Gérer                | Te    | éléchargements     |                   |        | ×      |
|------------------------|-------------------------|----------------------|----------------------|-------|--------------------|-------------------|--------|--------|
|                        | Fichier Accueil Partage | Affichage            | Outils d'application |       |                    |                   |        | ~ 🕐    |
|                        | ← → × ↑ 🕹 > Ce PC       | > Téléchargem        | ients 🗸 🗸            | ō     | ,○ Rechercher dans | : Téléchargements |        |        |
|                        | 🖈 Accès rapide          | Nom<br>Aujourd'hui ( | 1)                   |       | Modifié le 💙       | Туре              | Taille |        |
| et on fais install now | ↓ Téléchargement: ★     | openvpn-pfS          | ense-UDP4-1194-mais- | insta | . 24/11/2024 12:23 | Application       |        | 861 Ko |

on fait clique droit se connecter dans la barre des tache sur l'icône de notre

#### logiciel et on met le user et le mdp

On clique sur

| Utilisateur:     | test         |  |
|------------------|--------------|--|
| Mot de passe:    | Ì            |  |
| Enregistrer r    | not de passe |  |
| ✓] Enregistrer r | not de passe |  |

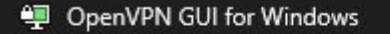

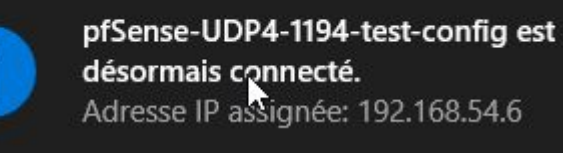

| [ | 😵 Install Now |
|---|---------------|
|   | Customize     |

R

... X

Choose setup type

Ο

Ο

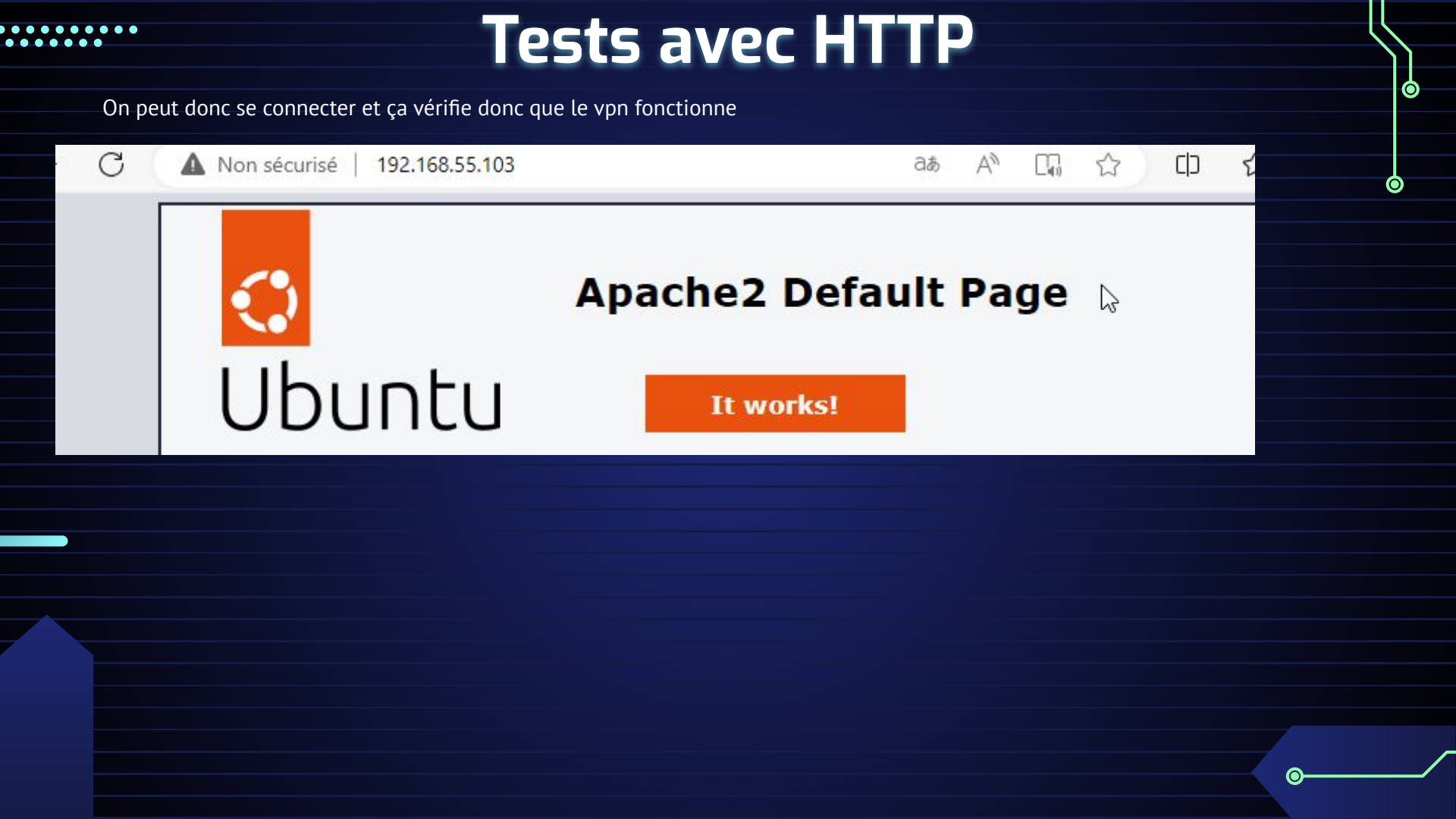